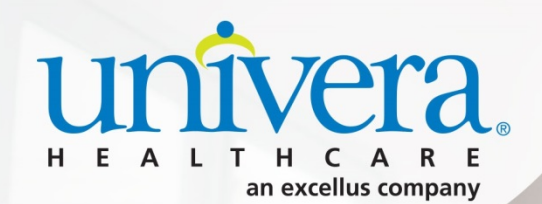

## Univera on Demand Shopping Guide Small Group and Individual & Families

2019

## Table of Contents

| SHOP SMALL BUSINESS | 0 |
|---------------------|---|
|---------------------|---|

- SHOP BY MEDICAL PLANS
- SHOP BY PREFERRED PACKAGES
- EXPORT FEATURE
- ADMINISTRATIVE SERVICES WITH LIFETIME BENEFIT SOLUTIONS

### 

• SHOP BY MEDICAL PLANS

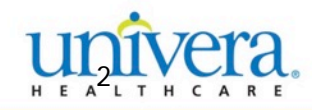

# **Getting Started**

This is the homepage. What tab you choose here drives your plan selection throughout Univera on Demand.

| Univera on Demand                                 |                                                |                    |                                     |                                 |
|---------------------------------------------------|------------------------------------------------|--------------------|-------------------------------------|---------------------------------|
| Find a plan                                       |                                                |                    |                                     |                                 |
| Individuals & Families                            | Small Businesses                               |                    | What's New?                         |                                 |
|                                                   | $\searrow$                                     |                    | Small Group and Individual 2019 Pla | ins and Rates are Now Available |
| Produc                                            | xt Type: ● Medical ○ Dental ○ Admin Services ○ | Medicare Advantage | NEW 2019 Univera Access A           | At-A-Glance Brochure            |
|                                                   |                                                |                    | NEW 2019 Univera Access F           | Product Guide                   |
|                                                   | Select County V — or — Enter Zin Code          |                    |                                     |                                 |
|                                                   |                                                |                    |                                     |                                 |
|                                                   | Select Start Date V                            |                    |                                     | The cure for benefits as usual. |
| Shop by                                           |                                                |                    | Univera Dental Select               | Reimbursement Accounts          |
| View and compare all medical pla                  | ns. 🔶                                          |                    | How Pediatric Benefits Work         | Request a quote                 |
|                                                   |                                                |                    | More Dental Resources               |                                 |
| Recommended for Groups who want to renew their cu | ment plans                                     |                    |                                     |                                 |
| New groups shopping all options                   |                                                |                    |                                     |                                 |
|                                                   |                                                |                    | Individual                          | Ready to Enroll                 |
| Get a Quick Quote                                 |                                                | 0                  | Member Brochures                    | Policies                        |
|                                                   |                                                |                    | Member Brochures   Sell Sheets      | Enrollment Forms                |
|                                                   |                                                |                    | Individual Metal Level Pl           | ans Small Group   Large Group   |
|                                                   |                                                |                    | Product Brochures<br>Wellness       |                                 |
|                                                   |                                                |                    | Wellness Rewards   Dental Rewa      | ards                            |

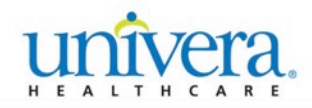

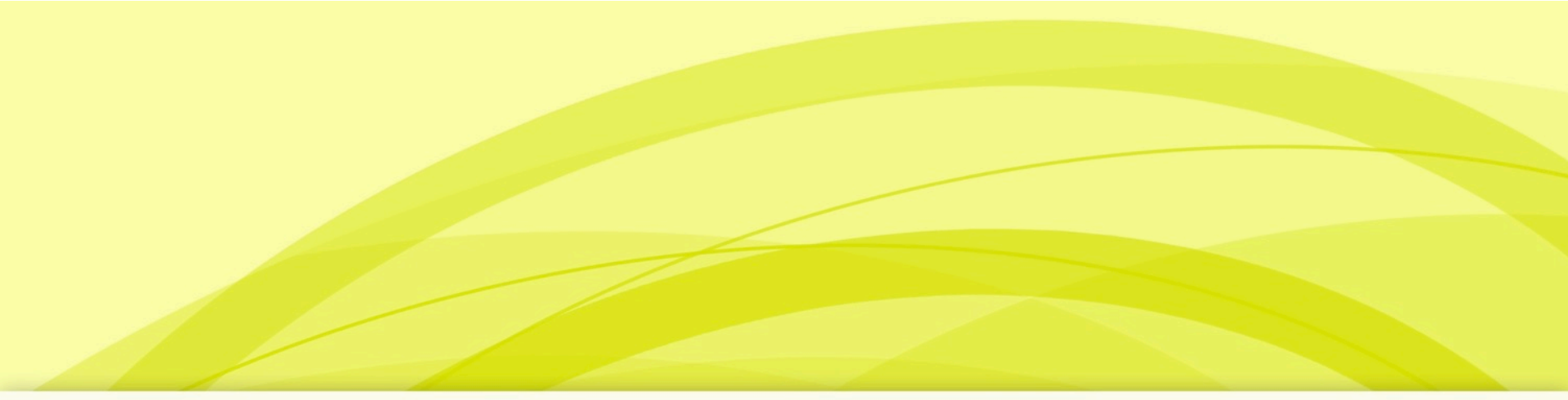

## Univera on Demand Small Business

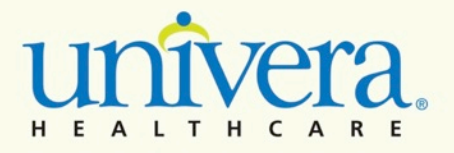

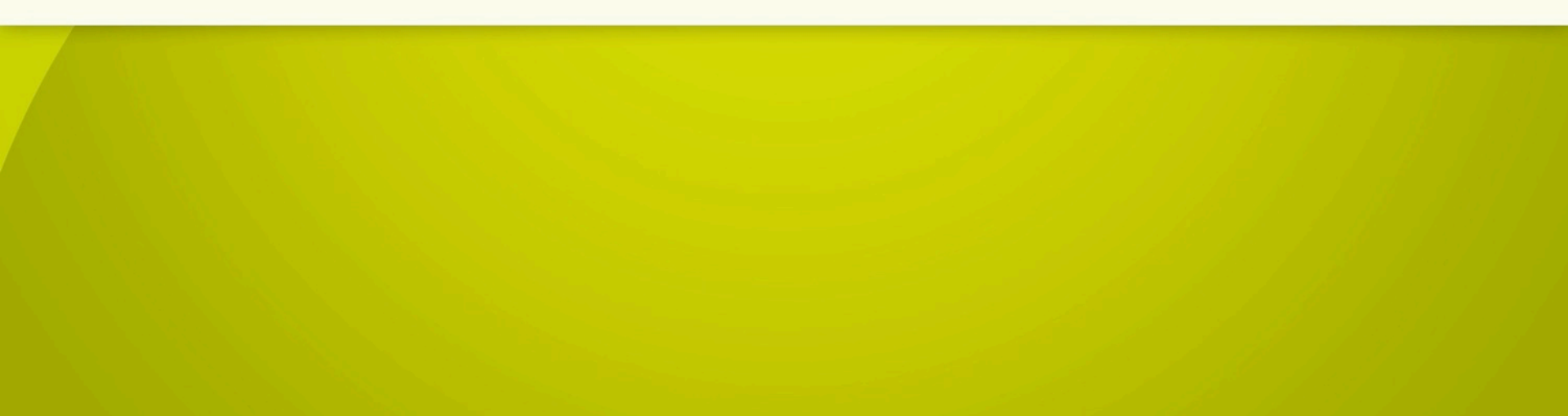

## Small Business – Getting Started

To get started shopping for small business plans, select the "small businesses" tab.

Next, select your product type.

• You can select Medical or Dental plans

| d a plan |                                                                   |  |
|----------|-------------------------------------------------------------------|--|
| Individ  | Iuals & Families Small Businesses                                 |  |
|          | Product Type:  Medical O Dental Admin Services Medicare Advantage |  |
|          | Select County                                                     |  |
|          | Shop by<br>Medical Plans<br>View and compare all medical plans.   |  |

#### Univera on Demand

# **Shopping Medical**

## If you select Medical, you'll choose

- 1. Rating Region select the **County** or **Zip Code** of your business headquarters.
- 2. Coverage Start Date Medical plans for small businesses can be quoted quarterly.

| ndividuals & Families                                 | Small Businesses                                                                                    |
|-------------------------------------------------------|----------------------------------------------------------------------------------------------------|
| Ρ                                                     | roduct Type:   Medical  O Dental  O Admin Services  O Medicare Advantage                            |
|                                                       | Select County        - or -       Enter Zip Code         Select Start Date        Select Start Date |
| Shop by<br>Medical Plans<br>View and compare all medi | ical plans. 🔸                                                                                       |

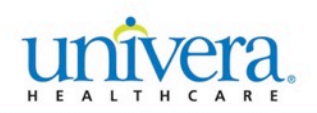

# **Shopping Medical**

Once you have selected your **Rating Region** and **Coverage Start Date**, you can select either:

- Shop by Medical Plans
  - OR
- Shop by Quick Quotes

| ividuals & Families                                                                   | Small Businesses                                            |   |
|---------------------------------------------------------------------------------------|-------------------------------------------------------------|---|
| Product                                                                               | Type:   Medical  Dental  Admin Services  Medicare Advantage |   |
|                                                                                       | Select County    or    Select Start Date                    |   |
| Shop by<br>Medical Plans<br>View and compare all medical plans                        | *                                                           |   |
| Recommended for  Groups who want to renew their curre New groups shopping all options | it plans                                                    |   |
| Get a Quick Quote                                                                     |                                                             | ۵ |
|                                                                                       |                                                             |   |

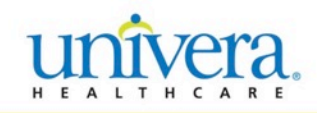

# Shop by Medical Plans

- If you select Shop by Medical Plans, you will then be able to view and compare all of our Medical plans.
- Here, you will be able to:
  - Change Package Options
  - See All Plans
  - Print Page Summary

### **Univera on Demand**

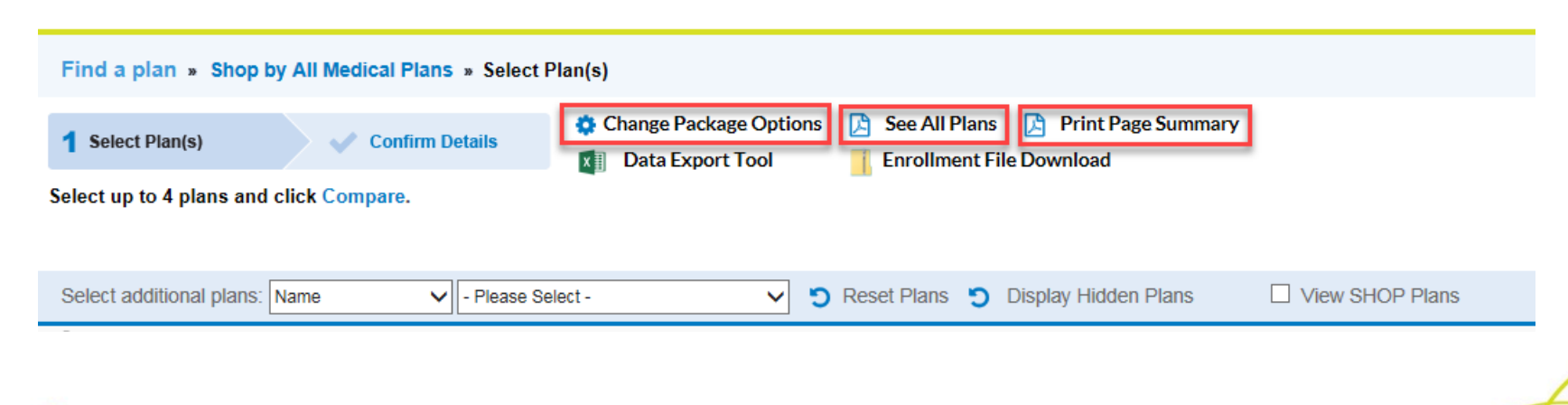

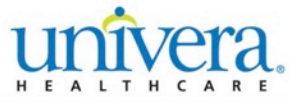

# Shop by Quick Quote

If you know the Plan ID or Enrollment Code you're shopping for, you can use the Quick Quote feature to get information more quickly.

#### **Univera on Demand**

| Find a plan                                                                                                    |                                                      |                      |
|----------------------------------------------------------------------------------------------------|------------------------------------------------------|----------------------|
| Individuals & Families                                                                                                    | Small Businesses                                     |                      |
| Produc                                                                                                    | t Type:      Medical      Dental      Admin Services | ○ Medicare Advantage |
| Plan Quick View<br>Select below to view associa<br>[78124NY1020016-01]<br>OR<br>GAJ0<br>View and compare all medical plan | ated plan details                                    |                      |
| Recommend d for<br>Groups why want to renew their cur<br>New groups shopping all options                                  | rent plans                                           |                      |
| Get a Quick Quote                                                                                                    |                                                      | ٥                    |

 Plans for Small Groups will populate an enrollment packet for the plan you select.

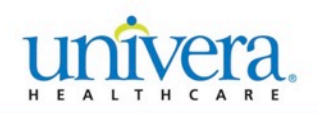

## **Univera on Demand -**New Export Features for Small Univera. **Business Plans**

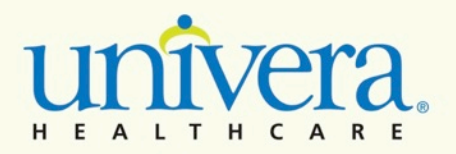

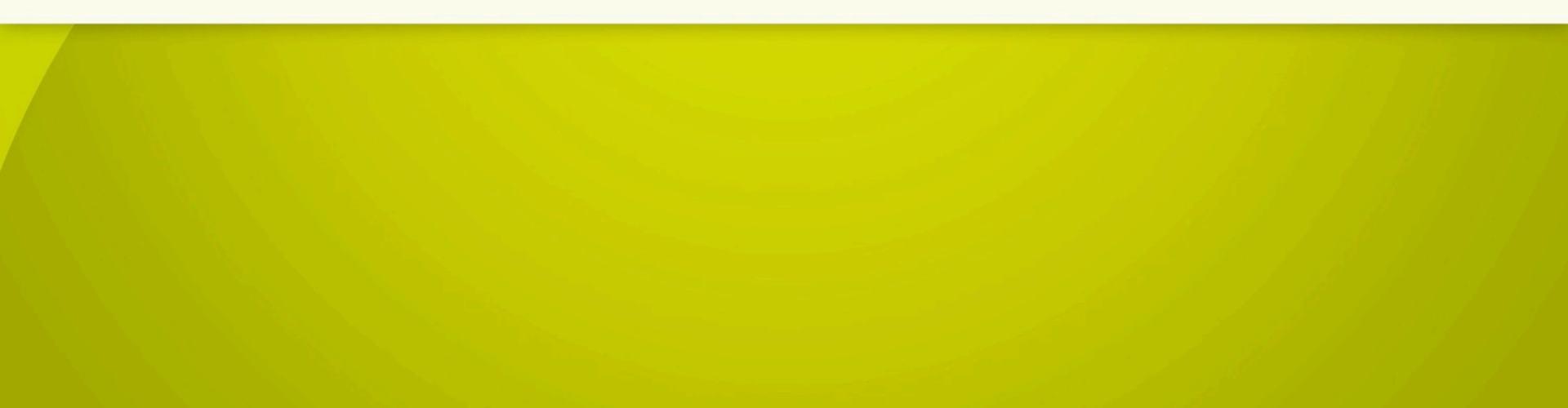

## New Export Features

There are two new features in Univera on Demand to help you create the documents you need and save time.

- Data Export tool We made it easier to create the documents you need for your clients by allowing you export benefit and rate information into an excel spreadsheet.
- Enrollment documents express download Save time by downloading all the rate sheets, benefit summaries and applications for the region and rating period you need

View the next slides to see how these new features work.

![](_page_10_Picture_5.jpeg)

# New Benefit & Rate Export Tool

Export Benefits & Rates to make spread sheeting easy!

| Univera                                     | on Demand                                                     |                                                               |                                                                                 |                                                                      |
|---------------------------------------------|---------------------------------------------------------------|---------------------------------------------------------------|---------------------------------------------------------------------------------|----------------------------------------------------------------------|
| Find a plan » Sho                           | op by All Medical Plans                                       |                                                               |                                                                                 | Rating Region: Western NY   Version updated: 09/05/2018 View Updates |
|                                             |                                                               |                                                               |                                                                                 |                                                                      |
|                                             |                                                               | er what we offer for H                                        | SA Plans Find out more today >                                                  |                                                                      |
| <b>1</b> Select Plan(s)<br>Select up to 4 p | Confirm Details Change Pa                                     | ckage Options 🕞 See All Plans 🕒 Print Page Su                 | ummary                                                                          |                                                                      |
| On Exchange:                                |                                                               |                                                               |                                                                                 |                                                                      |
| Select addition                             | nal plans: Name                                               | V S Reset Plans S Display Hidden Plans                        |                                                                                 |                                                                      |
| Filter your res                             | ults: Search By V - Choose Value - V                          | Reset Filters                                                 |                                                                                 |                                                                      |
| <                                           |                                                               |                                                               |                                                                                 | 3                                                                    |
| COMPARE                                     | 78124NY1020169-00                                             | 78124NY1040217-00                                             | 78124NY1040233-00                                                               | 78124NY1040249-00                                                    |
|                                             | (SPD5)                                                        | (SPB9)<br>Select Hide                                         | (SPG7)                                                                          | (SP39)<br>Select Hide                                                |
| Download                                    | Application                                                   | Application                                                   | Application                                                                     | Application                                                          |
| DI 7                                        | SBC                                                           | <u>SBC</u>                                                    | SBC                                                                             | <u>SBC</u>                                                           |
| Plan Type                                   | Copay                                                         | Deductible                                                    | Deductible HSA                                                                  | Leaucrible HSA<br>Vos                                                |
| Plan Name                                   | Linivera Access Platinum 1 🙃                                  | Univera Access Standard Bronze                                | Linivera Access Gold 1 🚯                                                        | Univers Access Silver 1                                              |
| Aggregation Design                          | Individual Aggregation                                        | Individual Aggregation                                        | Eamily Aggregation                                                              | Family Aggregation                                                   |
| Dian Highlights                             | Dradistable out of postat soate without a dedustible includes | Dradistable aut of poster saste without a dadustible includes | Prodictable out of peoplest costs without a deductible includes EventicePowerde | Desdistable out of posket soste without a dedustible instudes        |

\*This tool requires Microsoft Excel

1

![](_page_11_Picture_4.jpeg)

## Benefit & Rate Export Tool

### **Univera on Demand**

![](_page_12_Figure_2.jpeg)

How it works:

- 1. Click 🛯 Excel Export Tool
- 2. A new window will open with the spreadsheet options
- 3. Choose your exchange and package options
- Configure the spreadsheet with variables – All benefit categories and rates are available for download
  - The default columns are the benefits & rates from the select plans page (a summary view)
  - You can add or remove variables by dragging them in or out of the selected column table
  - You can change the order of the selected columns by dragging them up or down
- 5. Click EXPORT DATA TO SPREADSHEET

# Benefit & Rate Export Tool

![](_page_13_Figure_1.jpeg)

### Chrome Example

![](_page_13_Picture_3.jpeg)

- Next you will get a message to open or save the data extract
- The message will look different depending on your browser – see examples
- Once open, the file works like any excel file

| EXPORT DATA TO SPREADSHI                                           | ET                         |                                                   |  |
|--------------------------------------------------------------------|----------------------------|---------------------------------------------------|--|
| Exchange Options:                                                  |                            |                                                   |  |
| On Exchange 	□<br>Off Exchange 	€                                  |                            |                                                   |  |
| Rider Options:                                                     |                            |                                                   |  |
| Dependent Coverage:                                                | 🗹 To Age                   | e 26 🔲 To Age 30                                  |  |
| Pediatric Dental Coverage:                                         | ✓ Yes                      | No No                                             |  |
| Domestic Partner Coverage:                                         | Yes                        | No                                                |  |
| Family Planning Coverage:                                          | Ves                        | No No                                             |  |
| Click on or drag a column lab<br>Drag an item in the right list to | el below fr<br>o change tl | rom one list to another.<br>the order of columns. |  |
| Available Columns                                                  | \$                         | Selected Columns                                  |  |
| Aggregation Design                                                 |                            | Plan Name                                         |  |
| Plan Highlights                                                    |                            | Plan Type                                         |  |
| HSA Eligible                                                       |                            |                                                   |  |
| Quote Effective                                                    |                            |                                                   |  |
| bod_sg_excel2007xl                                                 |                            |                                                   |  |

# **Enrollment Document Download**

Save time by quickly download all quarterly rate sheets, benefit summaries and member applications

| Univera                            | on Demand                                                      |                                                                              |                                                                                |                                                                      |
|------------------------------------|----------------------------------------------------------------|------------------------------------------------------------------------------|--------------------------------------------------------------------------------|----------------------------------------------------------------------|
| Find a plan » Sh                   | op by All Medical Plans                                        |                                                                              |                                                                                | Rating Region: Western NY   Version updated: 09/05/2018 View Updates |
|                                    |                                                                |                                                                              |                                                                                |                                                                      |
|                                    |                                                                | er what we offer for H                                                       | SA Plans Find out more today >                                                 |                                                                      |
| 1 Select Plan(s)<br>Select up to 4 | Confirm Details Change Pa<br>plans and click Compare.          | ckage Options 💽 All Plans 🖻 Print Page S<br>DI Download All PDF Files (.zip) | ummary                                                                         |                                                                      |
| On Exchange                        | c 🗖                                                            |                                                                              |                                                                                |                                                                      |
| Select addition                    | nal plans: Name                                                | Display Hidden Dians                                                         |                                                                                |                                                                      |
| Select addition                    |                                                                |                                                                              |                                                                                |                                                                      |
| Filter your res                    | Suits: Search By  Choose Value -                               | S Reset Flitters                                                             |                                                                                |                                                                      |
| COMPARE                            | 78124NY1020169-00<br>(SPD5)                                    | 78124NY1040217-00<br>(SPB9)<br>Select Hide                                   | 78124NY1040233-00<br>(\$PG7)                                                   | 78124NY1040249-00<br>(SPJ9)                                          |
| Download                           | Application                                                    | Application                                                                  | Application                                                                    | Application                                                          |
|                                    | SBC                                                            | SBC                                                                          | SBC                                                                            | SBC                                                                  |
| Plan Type                          | Copay                                                          | Deductible                                                                   | Deductible HSA                                                                 | Deductible HSA                                                       |
| Dian Name                          | NU                                                             | NU                                                                           | Tes                                                                            | Yes                                                                  |
|                                    |                                                                |                                                                              | Family Angregation                                                             | Family Angregation                                                   |
| Dian Uighlighte                    | Dradistable out of poster sorts without a dadustible, includes | Dradistable out of poster sorts without a deductible, includes               | Prodictable out of poster costs without a deductible lissludes EversiceDowards | Prodictable out of posket costs without a deductible, includes       |

\*This tool requires Adobe Acrobat

![](_page_14_Picture_4.jpeg)

# Enrollment Document Download

| 1 Select Plan(s)                       | Confirm Details Ochange Package Options 🔁 See All Plans 🔯 Print Page Summary |
|----------------------------------------|------------------------------------------------------------------------------|
| Select up to 4 p                       | plans and click Compare. Download All PDF Files (.zip)                       |
| On Exchange:                           | ×                                                                            |
| Select addition                        | nal plans: Name    Please Select -                                           |
| Filter your resi                       | ults: Search By                                                              |
| COMPARE                                | 78124NY0990077 01<br>(CBY9)<br>Select Hig                                    |
| ownload                                | Application<br>SBC                                                           |
| an Type<br>SA Eligible                 | Hybrid No                                                                    |
| syracuse (1).zip<br>9.2/304 MB, 9 mins | set ^                                                                        |
|                                        | Internet Explorer                                                            |
|                                        | What do you want to do with syracuse.zip?                                    |
|                                        | Size: 304 MB                                                                 |
|                                        | From: excentiscompare.cyberwebgroup.com                                      |
|                                        | Open     The file work he saved automatically                                |
|                                        |                                                                              |
|                                        | → Save                                                                       |
|                                        | → Save as                                                                    |
|                                        | Cancel                                                                       |
|                                        | Internet Explorer (IE) Example                                               |

### Chromo Evomplo

How it works:

- 1. Click Download All PDF files (.zip)
- 2. The next steps are dependent on your browser
  - You may have to choose to open or save, choose one and wait for the download
  - You may get a message ۲ the files are downloading, wait for the download
- 3. Note the download will take several minutes

## **Enrollment Document Download**

| con view tools r       | leip                                                     |                         |      |
|------------------------|----------------------------------------------------------|-------------------------|------|
| Organize • Extract all | files                                                    | # • .                   | . 0  |
| Favorites              | Name                                                     | Туре                    | Comp |
| Desktop                | 78124NY0980072-00_2019_Q1_hny_smallgroup_application.pdf | Adobe Acrobat Document  |      |
| bownloads              |                                                          | Adobe Acrobat Document  |      |
| 3 Recent Places        | 78124NY0980073-00_2019_Q1_hny_smallgroup_application.pdf | Adobe Acrobat Document  | 1    |
| 1.20                   | 78124NY0980073-00_ratesheet.pdf                          | Adobe Acrobat Document. |      |
| 词 Libraries            | 78124NY0980074-00_2019_Q1_hny_smallgroup_application.pdf | Adobe Acrobat Document  |      |
| Bocuments              | 78124NY0980074-00_ratesheet.pdf                          | Adobe Acrobat Document  |      |
| A Music                | 78124NY0980075-00_2019_Q1_hny_smallgroup_application.pdf | Adobe Acrobat Document  |      |
| S. Pictures            | 78124NY0980075-00_ratesheet.pdf                          | Adobe Acrobat Document  |      |
| S Videos               | 78124NY0980076-00_2019_Q1_hny_smallgroup_application.pdf | Adobe Acrobat Document  |      |
|                        | 78124NY0980076-00_ratesheet.pdf                          | Adobe Acrobat Document  |      |
| Rachael Tessier        | 78124NY0980077-00_2019_Q1_hny_smallgroup_application.pdf | Adobe Acrobat Document  |      |
| - citro                | 78124NY0980077-00_ratesheet.pdf                          | Adobe Acrobat Document  |      |
| 1                      | 78124NY0980078-00_2019_Q1_hny_smallgroup_application.pdf | Adobe Acrobat Document  |      |
|                        | 78124NY0980078-00_ratesheet.pdf                          | Adobe Acrobat Document  |      |
|                        | 78124NY0980079-00_2019_Q1_hny_smallgroup_application.pdf | Adobe Acrobat Document  |      |
|                        | 78124NY0980079-00_ratesheet.pdf                          | Adobe Acrobat Document  |      |
|                        | 78124NY0980080-00_2019_Q1_hny_smallgroup_application.pdf | Adobe Acrobat Document  |      |
|                        | 78124NY0980080-00_ratesheet.pdf                          | Adobe Acrobat Document  |      |
|                        | 78124NY0980129-00_2019_Q1_hny_smallgroup_application.pdf | Adobe Acrobat Document  |      |
|                        | 78124NY0980129-00_ratesheet.pdf                          | Adobe Acrobat Document  |      |
|                        | 78124NY0980130-00_2019_Q1_hny_smallgroup_application.pdf | Adobe Acrobat Document  |      |
|                        |                                                          |                         | *    |
|                        | 00_2019_Q1_hny_sma Compressed size: 430 KB Ratio:        | 4%                      |      |
|                        | Size: 445 KB Date modified:                              | 9/1/2018 3:23 PM        |      |

How it works continued:

- When the download is complete, a zip file folder will be available
  - Files will include all Plan IDs for the region and rating period you selected on the homepage
  - The Plan ID is the base of the file name
  - Remember to periodically check the 'Version
     Updated' date to be sure you have the most up-to-date data

![](_page_17_Picture_0.jpeg)

## Administrative Services with Lifetime Benefit Solutions

![](_page_17_Picture_2.jpeg)

![](_page_17_Picture_3.jpeg)

# Administrative Services with Lifetime Benefit Solutions

Our partner, Lifetime Benefit Solutions, is a national leader in developing and delivering flexible employee benefit programs, intelligently and creatively customized to your clients' unique situations.

With Lifetime Benefit Solutions, you and your clients will have access to:

- Deep, proven experience
- Cost control and reduction
- Creative, intelligent, and flexible customization
- Comprehensive knowledge of emerging trends

- Completeness of product and service offerings
- Assured regulatory compliance
- Superior customer service
- Increased employee satisfaction and morale

![](_page_18_Picture_11.jpeg)

# Administrative Services Options

- 1. Select Available Administrative Services from the shop screen.
- 2. Then click the link for the section you're interested in exploring further:
- Fighting High Costs with Tax Advantaged Plans
- Compliance Services You Can Count On
- More Confident COBRA Administration
- 4 Ways to Stay Focused On Your Business

## ble ive n the shop e link for the interested

![](_page_19_Picture_8.jpeg)

![](_page_19_Picture_9.jpeg)

O Medicare Advantage

# For Questions About Blue on Demand, Plan Customization, or Quoting

Please Contact Your Account Sales Consultant

![](_page_20_Picture_2.jpeg)

Confidential — Do Not Distribute

![](_page_21_Picture_0.jpeg)

## Univera on Demand Direct Pay

![](_page_21_Picture_2.jpeg)

![](_page_21_Picture_3.jpeg)

# Univera on Demand - Homepage

 If you are shopping for Individual & Family plans, choose the following

### Univera on Demand

| ind a plan                                     |                                                                                   |
|------------------------------------------------|-----------------------------------------------------------------------------------|
| Individuals & Families                         | Small Businesses                                                                  |
| #1<br>#2                                       | Select County ▼         — or — Enter Zip Code           01/01/2019 - 12/31/2019 ▼ |
| Shop by<br>Medical Plans<br>Our medical plans. |                                                                                   |
| Shop by<br>Quick Quote<br>Our medical plans.   |                                                                                   |

## 1. Rating Region

Select the **County** or **Zip Code** of the residence of a member.

## 2. Coverage Start Date

Medical plans for individuals are quoted yearly.

![](_page_22_Picture_8.jpeg)

## Univera on Demand - Homepage

![](_page_23_Picture_1.jpeg)

 Next, select one of the 2 ways to shop for Individual & Families plans:

#### Univera on Demand

| Find a plan                                    |                                                   |
|------------------------------------------------|---------------------------------------------------|
| Individuals & Families                         | Small Businesses                                  |
|                                                | Select County   or   or   01/01/2019 - 12/31/2019 |
| Shop by<br>Medical Plans<br>Our medical plans. | #3                                                |
| Shop by<br>Quick Quote<br>Our medical plans.   | #4                                                |

### 3. All Medical Plans

Recommended for individuals who want to renew or are shopping for all options

## 4. Quick Quote

Recommended if you know the Plan ID or Enrollment code you want to quote

## Univera on Demand - Homepage

![](_page_24_Picture_1.jpeg)

## Choose Shop Medical Plans to browse all available plans

| Find a plan                                    |                    |
|------------------------------------------------|--------------------|
| Individuals & Families                         | Small Businesses   |
|                                                | Select County • or |
| Shop by<br>Medical Plans<br>Our medical plans. |                    |
| Shop by<br>Quick Quote<br>Our medical plans.   |                    |

When you Shop Medical Plans you can view all plans available in the region and coverage date you selected.

Note that you will have the ability to change package options once you advance to the next page.

- Package Options Include:
- Dependent coverage to age 26 or 30
  - Pediatric Dental Coverage\*
  - Domestic Partner Coverage
- Family Planning Services Coverage\*

 If you select to 'Shop by Medical Plans' you will go to the summary view page. Here you will see a snap shot of benefits, it has several features. Let's start with how to shop and compare plan options.

| nd<br>mary View > Detailed View                                                                                          | Rating Region: Western NY<br>Version Updated: 10/11/2018 <u>View Updates</u>                                                                                                    |
|----------------------------------------------------------------------------------------------------|----------------------------------------------------------------------------------------------------|
| 2. Select Plan(s) By<br>Name Dollar Range<br>Type Metal Level<br>Enrollment Code All<br>- Please Select -<br>Reset Plans | Filter By       3. Select up to         - Please Select -       ▼         - Choose Value -       ▼         • Change Package Options       See All Plans                                                                                                    |
| 2018 Plan ? Close                                                                                                    | Please note, cost-share adjustments have been made to select plans for 2019.                                                                                                    |
|                                                                                                    | To view adjustments:<br>Enter the current Plan ID in the '2018 Plan' column on this page.<br>If cost-share adjustments were made to the plan, the 2019 version of the plan will<br>populate in the next column.<br>If no adjustments were made, a new plan will not populate.<br>View summary of <u>2018 Plan Updates</u><br><u>Step 1:</u><br>Enter a valid package ID in the Current Plan column, when you begin typing in this cell<br>a drop down box will appear with available packages. To auto populate the benefits,<br>use your mouse to select your package or close the box and continue to step 2.<br><u>Step 2:</u><br>Search plans by selecting your desired plan names or plan types, then filter by<br>variables and values to narrow your results.<br><u>Step 3:</u><br>Select up to 3 plans to compare detailed benefits.<br>For a summary view of all valid Plan ID and plan variables click <u>See All Plans</u> in step 3<br>above.                                                                                                    |
|                                                                                                    |                                                                                                    |
|                                                                                                    | nd<br>nary View > Detailed View<br>2. Select Plan(s) By<br>Name Dollar Range<br>Type Metal Level<br>Enrollment Code All<br>- Please Select -<br>Reset Plans<br>2018 Plan 2 Close<br>2018 Plan 2 Close<br>201 |

## Select Plans by:

- Plan Name
- Plan Type
- Metal Level
- Dollar Range
  - All plans

You may select more than one metal level, name, etc. However, you can only filter by one variable.

![](_page_25_Picture_10.jpeg)

You can use additional filters to help narrow your search.

| Univera On Dema<br>Product Selector > Summ                                                 | nd<br>nary View > Detailed View                                                                                          | Rating Region: Western NY<br>Version Updated: 10/11/2018 <u>View Updates</u>                              |
|--------------------------------------------------------------------------------------------|----------------------------------------------------------------------------------------------------|----------------------------------------------------------------------------------------------------|
| 1. Fill in your current<br>plan details below<br>(optional)<br>On Exchange<br>Off Exchange | 2. Select Plan(s) By<br>Name Dollar Range<br>Type Metal Level<br>Enrollment Code All<br>- Please Select -<br>Reset Plans | Filter By     - Please Select -     ▼       - Choose Value -     ▼       Change Package Options           |
| Plan Variables                                                                             | 2018 Plan ? <u>Close</u>                                                                                                 | Please note, cost-share adjustments have been made to select plans for 2019.                              |
| Download & Print                                                                           |                                                                                                    |                                                                                                    |
| Options                                                                                    |                                                                                                    | To view adjustments:                                                                                      |
| Plan ID                                                                                    | 1                                                                                                    | Enter the current Plan ID in the 2018 Plan column on this page.                                           |
| Enrollment Code                                                                            | 1                                                                                                    | populate in the next column.                                                                              |
| Plan Type                                                                                  |                                                                                                    | If no adjustments were made, a new plan will not populate.                                                |
| HSA Eligible                                                                               |                                                                                                    | View summary of 2018 Plan Updates                                                                         |
| Plan Name                                                                                  | //                                                                                                    | Step 1:<br>Enter a valid backage ID in the Current Plan column, when you begin typing in this cell        |
| Network Structure                                                                          | 1                                                                                                    | a drop down box will appear with available packages. To auto populate the benefits,                       |
| Plan Highlights                                                                            |                                                                                                    | use your mouse to select your package or close the box and continue to step 2.                            |
| Single                                                                                     |                                                                                                    | <u>Step 2:</u><br>Search plans by selecting your desired plan names or plan types, then filter by         |
| Family                                                                                     |                                                                                                    | variables and values to narrow your results.                                                              |
| Quote Effective                                                                            |                                                                                                    | <u>Step 3:</u>                                                                                            |
| Primary Care Office Visit                                                                  | 1                                                                                                    | Select up to 3 plans to compare detailed benefits.                                                        |
| Specialist Office Visit                                                                    | 1                                                                                                    | For a summary view of all valid Plan ID and plan variables click <u>See All Plans</u> in step 3<br>above. |
| Deductible                                                                                 |                                                                                                    |                                                                                                    |
|                                                                                            |                                                                                                    |                                                                                                    |

## Filters Plans by:

- PCP Copay
- Single Deductible
  - Coinsurance
- Prescription Drug Coverage
- Inpatient Copay

![](_page_26_Picture_9.jpeg)

You can also use this tool to identify the benefit changes when comparing plans from 2018 to 2019. Simply type or select the 2018 Plan ID in the 2018 plan column and 2019 plan will display in the next column IF there are benefit changes. If no column populates, there were no cost sharing changes for 2019.

| Univera On Dema<br>Product Selector > Sum                                                 | and<br>mary View > Detailed View                                                                                                    | Rating Region: Western NY<br>Version Updated: 10/11/2018 <u>View Updates</u>                                                                                                    |
|-------------------------------------------------------------------------------------------|----------------------------------------------------------------------------------------------------|----------------------------------------------------------------------------------------------------|
| 1. Fill in your current<br>plan details below<br>(optional)<br>On Exchange<br>If Exchange | 2. Select Plan(s) By<br>Name Dollar Range<br>Type Metal Level<br>Enrollment Code All<br>- Please Select -<br>C Reset Plans                                                                               | Filter By     3. Select up to       - Please Select -     ▼       - Choose Value -     ▼ <ul> <li>Change Package Options</li> </ul> 3. Select up to     3 plans and       Compare     See All Plans     See All Plans                                                                                                    |
| Plan Variables                                                                            | <b>2018 Plan ?</b> <u>Close</u>                                                                                                    | No 2019 changes                                                                                                    |
| Download & Print<br>Options                                                               |                                                                                                    | -                                                                                                    |
| Plan ID                                                                                   | 78124NY0940003-00                                                                                                    |                                                                                                    |
| Enrollment Code                                                                           | ILLG                                                                                                    |                                                                                                    |
| Plan Type                                                                                 | Hybrid                                                                                                    | Please note, cost-share adjustments have been made to select plans for 2019.                                                                                                    |
| HSA Eligible                                                                              | No                                                                                                    | To view adjustments:                                                                                                    |
| Plan Name                                                                                 | Gold Standard                                                                                                    | If cost-share adjustments were made to the plan, the 2019 version of the plan will                                                                                                    |
| Network Structure                                                                         | This plan provides covered<br>benefits with the largest<br>provider network, with access to<br>our 39-county network.                                                                                    | populate in the next column.<br>If no adjustments were made, a new plan will not populate.<br>View summary of <u>2018 Plan Updates</u>                                                                                                    |
| Plan Highlights                                                                           | A deductible is applied to all<br>covered medical benefits,<br>prescription drugs are not<br>subject to the deductible.<br>Preventive services are covered<br>in full. Plan includes<br>ExerciseRewards. | <u>Step 1:</u><br>Enter a valid package ID in the Current Plan column, when you begin typing in this cell<br>a drop down box will appear with available packages. To auto populate the benefits,<br>use your mouse to select your package or close the box and continue to step 2.<br><u>Step 2:</u><br>Search plans by selecting your desired plan names or plan types, then filter by |

Note that:

- The 2018 and 2019 columns will always match package options (ex. Pediatric dental, domestic partner coverage).
- You can enter any 2018 plan in that column, it does not follow the package options you selected on the homepage.

 The 2018 & 2019 plan columns may differ from the other plans you have displayed if you have not selected the same package options on the homepage.

![](_page_27_Picture_7.jpeg)

### Here is where you can Change Package Options

![](_page_28_Figure_2.jpeg)

### Package Options May Include:

Dependent coverage to age 26 or 30 Pediatric Dental Coverage\*

Domestic Partner Coverage

![](_page_28_Picture_6.jpeg)

Other features to note on the Summary view page include:

| Univera On Dema<br>Product Selector > Sum                                                  | and<br>mary View > Detailed View                                                                                                    | Rating Region: Western NY<br>#1 Version Updated: 10/11/2018 View Updates                                                                                                    |  |  |  |  |  |
|--------------------------------------------------------------------------------------------|----------------------------------------------------------------------------------------------------|----------------------------------------------------------------------------------------------------|--|--|--|--|--|
| 1. Fill in your current<br>plan details below<br>(optional)<br>On Exchange<br>Off Exchange | 2. Select Plan(s) By<br>Name Dollar Range<br>Type Metal Level<br>Enrollment Code All<br>- Please Select -<br>C Reset Plans                                                                               | Filter By       3. Select up to         - Please Select -       ▼         - Choose Value -       ▼         Q Reset Filter       Select up to         Change Package Options       #2                                                                                                    |  |  |  |  |  |
| Plan Variables                                                                             | 2018 Plan? Close                                                                                                    |                                                                                                    |  |  |  |  |  |
| Download & Print<br>Options                                                                |                                                                                                    |                                                                                                    |  |  |  |  |  |
| Plan ID                                                                                    | 78124NY0940003-00                                                                                                    |                                                                                                    |  |  |  |  |  |
| Enrollment Code                                                                            | ILLG                                                                                                    |                                                                                                    |  |  |  |  |  |
| Plan Type                                                                                  | Hybrid                                                                                                    | Please note, cost-share adjustments have been made to select plans for 2019.                                                                                                    |  |  |  |  |  |
| HSA Eligible                                                                               | No                                                                                                    | To view adjustments:<br>Enter the current Plan ID in the '2018 Plan' column on this page                                                                                                    |  |  |  |  |  |
| Plan Name                                                                                  | Gold Standard                                                                                                    | If cost-share adjustments were made to the plan, the 2019 version of the plan will populate in the next column.<br>If no adjustments were made, a new plan will not populate.                                                                                                    |  |  |  |  |  |
| Network Structure                                                                          | This plan provides covered<br>benefits with the largest<br>provider network, with access to<br>our 39-county network.                                                                                    |                                                                                                    |  |  |  |  |  |
| Plan Highlights                                                                            | A deductible is applied to all<br>covered medical benefits,<br>prescription drugs are not<br>subject to the deductible.<br>Preventive services are covered<br>in full. Plan includes<br>ExerciseRewards. | Step 1:           Enter a valid package ID in the Current Plan column, when you begin typing in this cell a drop down box will appear with available packages. To auto populate the benefits, use your mouse to select your package or close the box and continue to step 2.           Step 2:         Step 2:           Step 2:         Step 2: |  |  |  |  |  |
| Single                                                                                     | \$673.69                                                                                                    | variables and values to narrow your results.                                                                                                    |  |  |  |  |  |
| Family                                                                                     | \$1,920.01                                                                                                    | Step 3:                                                                                                    |  |  |  |  |  |

a not a contract nor a Summary of Benefits and Coverage (SBC). This benefit summary is intended to highlight the coverage of this program. Benefits are determined by the terms of the Member cate. All benefits are subject to medical necessity. In preventive services are not provided in accordance with the comprehensive guidelines supported by USPSTF and HRSA appropriate cost share for the service will be applied. Please refer to the I States Preventive Services Task Force list of lems and services rated "Ar" or "B" that are covered pursuant to the Federal Patient Protection and Affordable Care Act requirements.

For technical web issues please contact our Web Help Desk at 1-800-278-1247

1. For details on updates that have been made in Univera on Demand click 'View Updates'

2. To generate a PDF of all of the available plans click 'See All Plans'

![](_page_29_Picture_8.jpeg)

When you have your plan selections narrowed down, select up to three plans to compare the benefits and rates in more detail.

| Univera On Dema<br>Product Selector > Summ                                                 | nd<br>nary View > Detailed View                                                                                       |                                                                                               | Rating Re<br>Version L                                       | egion: Western NY<br>Ipdated: 10/11/2018                                                                                | Vie                              | <u>w Updates</u> Pri                                                                                                    | nt to PLF 🖄                                                                                                    |
|--------------------------------------------------------------------------------------------|----------------------------------------------------------------------------------------------------|-----------------------------------------------------------------------------------------------|--------------------------------------------------------------|----------------------------------------------------------------------------------------------------|----------------------------------|----------------------------------------------------------------------------------------------------|----------------------------------------------------------------------------------------------------|
| 1. Fill in your current<br>plan details below<br>(optional)<br>On Exchange<br>Off Exchange | 2. Select Plan(s) By<br>Name Dollar Rang<br>Type Metal Level<br>Enrollment Code .<br>- Please Select -<br>Reset Plans | ge<br>All<br>T                                                                                | Filter By<br>- Please<br>- Choose<br>Change Pa               | Select - •<br>• Value - •<br>•<br>Iter<br>ackage Options                                                                | ,                                | 3. Select up to<br>3 plans and<br>click compare<br><u>See All Plans</u>                                                                                            | Compare                                                                                                    |
| Plan Variables                                                                             | 2018 Plan <u>Close</u>                                                                                                | Select pla                                                                                    | 1N <u>Hide</u>                                               | Select plan                                                                                                    | <u>Hide</u>                      | 🗹 Select plan <u>н</u>                                                                                                    | ide 📕 Select pla                                                                                                    |
| Download & Print<br>Options                                                                |                                                                                                    | Applicat<br><u>Rate Sh</u><br>SBC                                                             | tion<br>eet                                                  | Application<br><u>Rate Sheet</u><br>SBC                                                                                 |                                  | Application<br><u>Rate Sheet</u><br>SBC                                                                                                    | Applica<br>Rate St<br>SBC                                                                                            |
| Plan ID                                                                                    | 1                                                                                                    | 78124NY09300                                                                                  | 09-00                                                        | 78124NY0930003-00                                                                                                    |                                  | 78124NY0960001-00                                                                                                    | 78124NY09500                                                                                                    |
| Enrollment Code                                                                            |                                                                                                    | IRRE                                                                                          |                                                              | IQQG                                                                                                    |                                  | IRRY                                                                                                    | INNQ                                                                                                    |
| Plan Type                                                                                  |                                                                                                    | Copay                                                                                         |                                                              | Сорау                                                                                                    |                                  | Deductible                                                                                                    | Deductible                                                                                                    |
| HSA Eligible                                                                               |                                                                                                    | No                                                                                            |                                                              | No                                                                                                    |                                  | No                                                                                                    | Yes                                                                                                    |
| Plan Name                                                                                  |                                                                                                    | Platinum Select                                                                               |                                                              | Platinum Standard                                                                                                    |                                  | Base 🥖                                                                                                    | Bronze Secure                                                                                                    |
| Network Structure                                                                          |                                                                                                    | This plan provid<br>benefits with the<br>provider network<br>access to our 39<br>network.     | es covered<br>largest<br>k, with<br>9-county                 | This plan provides co<br>benefits with the large<br>provider network, with<br>access to our 39-cour<br>network.         | vered<br>est<br>n<br>nty         | This plan provides covere<br>benefits with the largest<br>provider network, with<br>access to our 39-county<br>network.                                            | ed This plan provide<br>benefits with th<br>provider networi<br>access to our 3<br>network.                          |
| Plan Highlights                                                                            |                                                                                                    | Predictable out-<br>costs without a<br>includes Exercis<br>Active&Fit Direc<br>Univera Dental | of-pocket<br>deductible,<br>seRewards,<br>st and<br>Rewards. | Predictable out-of-poo<br>costs without a deduc<br>includes ExerciseRew<br>Active&Fit Direct and<br>Univera Dental Rewa | cket<br>tible,<br>/ards,<br>rds. | A deductible is applied to<br>all covered medical and<br>prescription drug benefits<br>Preventive services are<br>covered in full. Plan<br>includes ExerciseReward | A deductible is<br>all covered med<br>prescription dru<br>Preventive serv<br>covered in full.<br>Is, includes Exerci |

To do this:

Select your plans in the blue Plan Variable row

Click '**Compare'** to advance to the detail view page

![](_page_30_Picture_6.jpeg)

## Univera on Demand – Detail view

The **detail view** page allows you to view more benefit detail & rate information on selected plans.

On this page you can also click the corresponding links to generate:

| Univera On Dema<br>Product Selector > Summ<br>Select Print Summary or se | nd<br>mary View > Detailed View<br>elect the Print to PDF icon to print this detailed com                                              | Rating Region: Western NY<br>Version Updated: 10/11/2018<br>parison view.                                                              | Print to PDF 🔁<br>View Benefit Grid 🌯                                                                                                    |
|--------------------------------------------------------------------------|----------------------------------------------------------------------------------------------------|----------------------------------------------------------------------------------------------------|----------------------------------------------------------------------------------------------------|
| Plan Variables                                                           | Print Summary 🔁                                                                                                    | Print Summary 🔁                                                                                                    | Print Summary 🖺                                                                                                    |
| Plan ID                                                                  | 78124NY0930009-00<br>SBC - Summary of Benefits Coverage                                                                                | 78124NY0930003-00<br>SBC - Summary of Benefits Coverage                                                                                | 78124NY0960001-00<br>SBC - Summary of Benefits Coverage                                                                                                    |
| Enrollment Code                                                          | IRRE                                                                                                    | IQQG                                                                                                    | IRRY                                                                                                    |
| Plan Name                                                                | Platinum Select                                                                                                    | Platinum Standard                                                                                                    | Base                                                                                                    |
| Plan Highlights                                                          | Predictable out-of-pocket costs without a<br>deductible, includes ExerciseRewards,<br>Active&Fit Direct and Univera Dental<br>Rewards. | Predictable out-of-pocket costs without a<br>deductible, includes ExerciseRewards,<br>Active&Fit Direct and Univera Dental<br>Rewards. | A deductible is applied to all covered<br>medical and prescription drug benefits.<br>Preventive services are covered in full. Plan<br>includes ExerciseRewards, Active&Fit<br>Direct and Univera Dental Rewards. |
| Network Structure                                                        | This plan provides covered benefits with the<br>largest provider network, with access to our<br>39-county network.                     | This plan provides covered benefits with the<br>largest provider network, with access to our<br>39-county network.                     | This plan provides covered benefits with the<br>largest provider network, with access to our<br>39-county network.                                                                                               |
| Plan Type                                                                | Сорау                                                                                                    | Сорау                                                                                                    | Deductible                                                                                                    |
| HSA Eligible                                                             | No                                                                                                    | No                                                                                                    | No                                                                                                    |
| Quote Effective                                                          | 01/01/2019 - 12/31/2019                                                                                                    | 01/01/2019 - 12/31/2019                                                                                                    | 01/01/2019 - 12/31/2019                                                                                                    |
| Rate (\$)                                                                | Direct Pay                                                                                                    | Direct Pay                                                                                                    | Direct Pay                                                                                                    |
| Subscriber Spouse/Su                                                     | bscriber Child(ren)/Family                                                                                                    |                                                                                                    |                                                                                                    |
| Single                                                                   | \$763.65                                                                                                    | \$780.84                                                                                                    | \$214.18                                                                                                    |

Print Summary: A detailed benefit summary

 Summary of Benefits Coverage (SBC)

![](_page_31_Picture_6.jpeg)

![](_page_32_Picture_0.jpeg)

# Thank You

![](_page_32_Picture_2.jpeg)